# **1.** S'inscrire sur le Portail

https://kanopy.city/26-eymeux/Portail.enfance

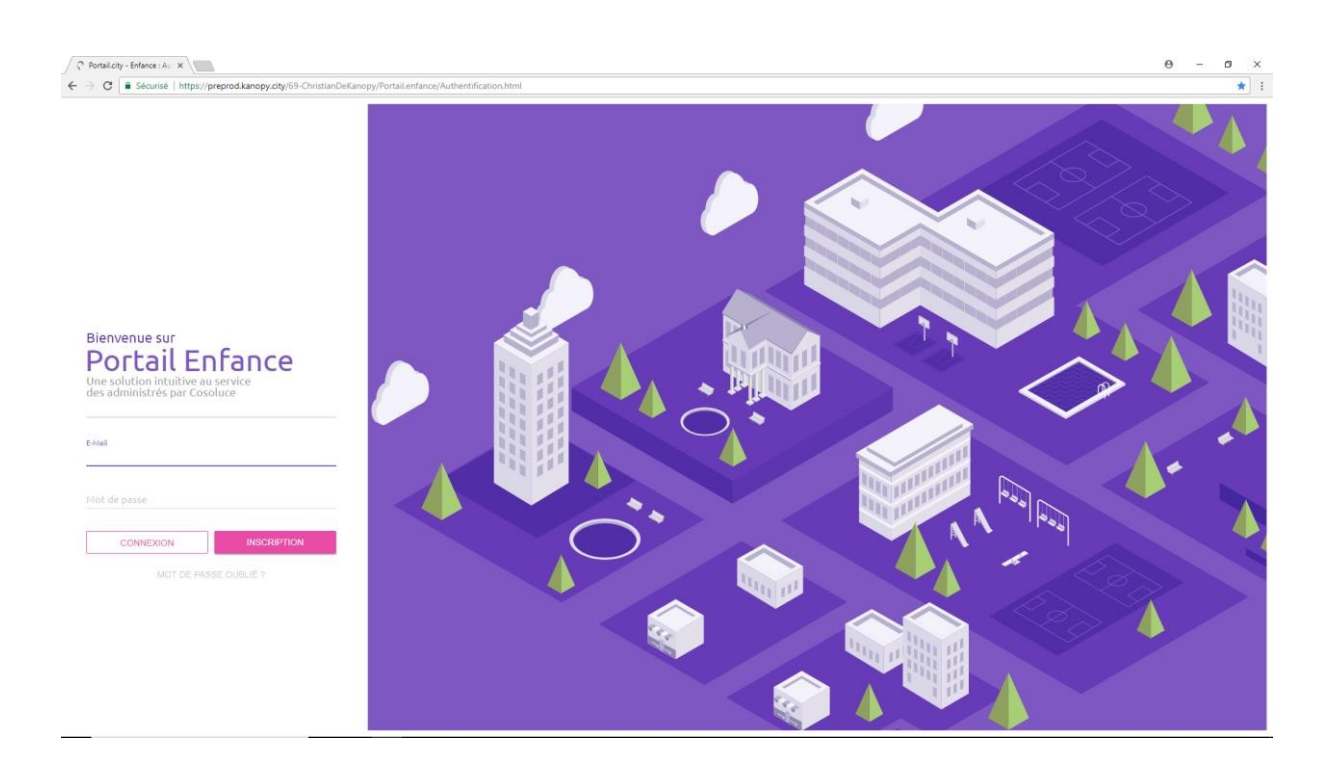

Puis cliquer sur « inscription » et saisir les informations demandées (image ci-dessous):

| C Portail.city - Enfance : In: ×                                                               |                                                                                       | θ - σ ×                                                                                                    |
|------------------------------------------------------------------------------------------------|---------------------------------------------------------------------------------------|----------------------------------------------------------------------------------------------------|
| ← → C  Sécurisé   https://preprod.kanopy.city/69-ChristianDeKanopy/PortaiLenfance/InscriptionJ | itml                                                                                  | x :                                                                                                    |
| Portail.City : Enfance<br>Inscription<br>Informations personnelles<br>Naa*                     | Authentification<br>Adresse mail*<br>Mot de passe *<br>Contirmation du mot de passe * | Vous êtes à 30 secondes<br>de finir votre inscription !<br>Remplisez soigneusement tout le formulaire<br>sur le gouton Smartie |
|                                                                                                |                                                                                       |                                                                                                    |

L'identifiant est votre adresse mail. Elle doit être identique à celle que vous avez fournie aux services de la mairie

Le mot de passe doit répondre à certaines règles : au moins 8 caractères + au moins 1 chiffre+ au moins 1 caractère spécial + au moins 1 majuscule

Exemple : &1Caudrelier

## 3. Utilisation courante

Se connecter avec https://kanopy.city/26-eymeux/Portail.enfance

Après saisie de l'adresse mail et du mot de passe,

ci-dessous, l'écran d'accueil

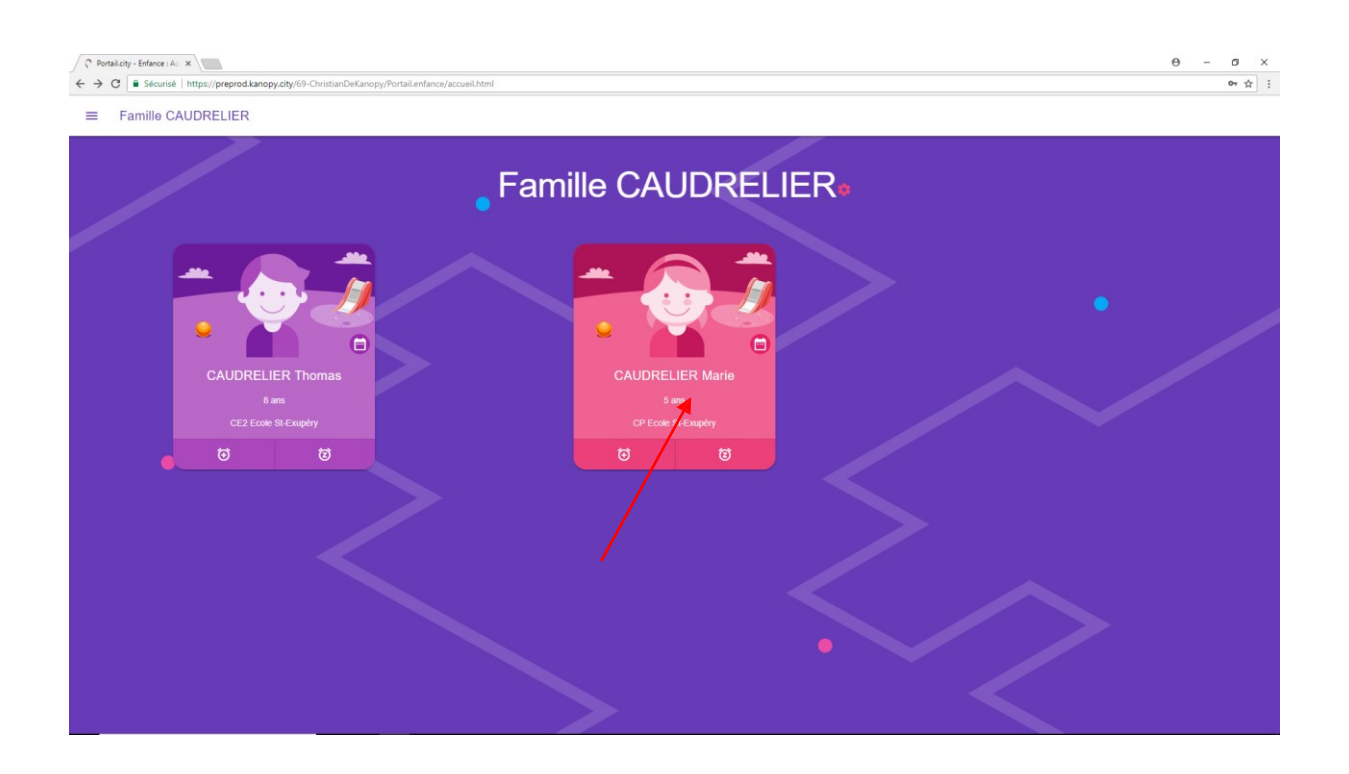

En cliquant sur la carte d'identité de l'enfant, on obtient son planning, calé sur la semaine en cours :

| € → C | lango x ? Portail.city - Enfance : Pli x<br>Sécurisé   https://preprod.kanopy.city/69-ChristianDel | Kanopy/Portail.enfance/Enfant.html          |                                       |                                             | θ - σ ×<br>*):                              |
|-------|----------------------------------------------------------------------------------------------------|---------------------------------------------|---------------------------------------|---------------------------------------------|---------------------------------------------|
| ≡     | - CAUDRELIER Marie                                                                                 |                                             |                                       |                                             | ∕ ⊙ ₹                                       |
| < 2   | 1-25 MAI 2018                                                                                      |                                             |                                       |                                             | 1                                           |
| 00.00 | lun. 21                                                                                            | mar. 22                                     | mer. 23                               | jeu. 24                                     | ven. 25                                     |
| 08:00 | Garderie Matin • Réservable                                                                        | Garderie Matin - Réservable                 | Garderie Matin • Réservable           | Garderie Matin - Réservable                 | Garderie Matin - Réservable                 |
| 10:00 | 0 7H30 - 6H50                                                                                      | O 7H20 - 8H50                               | 7H30 - 8H50                           | О 7нээ - внео                               | O 7H30 - 8H50                               |
| 12:00 |                                                                                                    |                                             |                                       |                                             |                                             |
| 14:00 | Cantine - Réservé<br>12H00 - 13H10                                                                 | Cantine - Réservé<br>12H00 - 13H10          | Cantine • Réservable<br>12H00 - 13H10 | Cantine • Réservable<br>12H00 - 13H10       | Cantine - Réservé<br>12H00 - 13H10          |
| 16:00 |                                                                                                    |                                             |                                       |                                             |                                             |
| 18:00 | Garderie Soir - Réservable<br>16H10 - 18H30                                                        | Garderie Soir • Réservable<br>16H10 - 18H30 |                                       | Garderie Soir • Réservable<br>16H10 - 18H30 | Garderie Soir • Réservable<br>16H10 - 18H30 |
| 20:00 |                                                                                                    |                                             |                                       |                                             |                                             |
|       |                                                                                                    |                                             |                                       |                                             |                                             |

En cliquant sur la zone fléchée, on avance d'une semaine. On peut reculer d'une semaine avec la flèche opposée. Une case « réservable » indique que la cantine est ouverte et qu'il n'y a pas de réservation en cours pour votre enfant ce jour là

Une plage non colorisée indique que le service ne fonctionne pas sur la période (vacances scolaires par exemple)

Le nom de l'enfant est rappelé au dessus du calendrier

#### Inscrire un enfant

#### Point important :

Si l'enfant fréquente régulièrement le service, il est possible de mentionner les jours de présence à la mairie. Ainsi, vous n'agirez sur le portail que pour gérer les absences ou les présences exceptionnelles

Pour inscrire, cliquer sur la case matérialisant le jour désiré (flèche rouge ci-dessous)

| Enfance - M | ango x C Portail.city - Enfance : Pli x     | ≫Kanopy/PortaiLenfance/Enfant.html          |                                       |                                             | θ - σ ×                                     |
|-------------|---------------------------------------------|---------------------------------------------|---------------------------------------|---------------------------------------------|---------------------------------------------|
| = ↔         | CAUDRELIER Marie                            |                                             |                                       |                                             | ∕ ⊙ ∓                                       |
| < 2         | 1-25 MAI 2018 💙                             |                                             |                                       |                                             | :                                           |
| 00.00       | lun. 21                                     | mar. 22                                     | mer. 23                               | jeu. 24                                     | ven. 25                                     |
| 08:00       | Garderie Matin • Réservable                 | Garderie Matin • Réservable                 | Garderie Matin - Réservable           | Garderie Matin - Réservable                 | Garderie Matin - Réservable                 |
| 10:00       | O 7H30 - 8H50                               | О 71430 - 81460                             | O 7H30 - 8H50                         | О 7н30-вн50                                 | O 7H30 - 8H50                               |
| 12:00       |                                             |                                             |                                       |                                             |                                             |
| 14:00       | Cantine - Réservé<br>12H00 - 13H10          | Cantine - Réservé<br>12H00 - 13H10          | Cantine • Réservable<br>12H00 - 13H10 | Cantine • Réservable<br>12H00 - 13H1        | Cantine • Réservé<br>12H00 - 13H10          |
| 16:00       |                                             |                                             |                                       |                                             |                                             |
| 18:00       | Garderie Soir - Réservable<br>18H10 - 18H30 | Garderie Soir - Réservable<br>16H10 - 18H30 |                                       | Garderie Soir - Réservable<br>16H10 - 18H30 | Garderie Solr - Réservable<br>16H10 - 18H30 |
| 20:00       |                                             |                                             |                                       |                                             |                                             |
|             |                                             |                                             |                                       |                                             |                                             |

## Résultat :

| Enfance - | Mango x Portail.city - Enfance : Pli x       | anony/Portailenfance/Enfant.html             |                      |                                              | 0 - 0 ×                                      |  |
|-----------|----------------------------------------------|----------------------------------------------|----------------------|----------------------------------------------|----------------------------------------------|--|
| =         | E ← CAUDRELIER Marie                         |                                              |                      |                                              |                                              |  |
| <         | 21-25 MAI 2018 🗲                             |                                              |                      |                                              | :                                            |  |
| 00.00     | lun. 21                                      | mar. 22                                      | mer. 23              | jeu. 24                                      | ven. 25                                      |  |
| 08:00     |                                              |                                              | ×                    |                                              |                                              |  |
|           | O Garderie Matin • Réservable<br>7H39 - 8H80 | O Garderie Matin + Réservable<br>7H30 - 6H50 | $\cap$               | O Garderie Matin - Réservable<br>7H50 - 8H53 | O Garderie Matin - Réservable<br>7H30 - 8H50 |  |
| 10:00     |                                              |                                              |                      |                                              |                                              |  |
| 12-00     |                                              |                                              | Accueil périscolaire |                                              |                                              |  |
| 12.00     | Cantine + Réservé                            | Cantine - Réservé                            | Fin:13h10            | Cantine - Réservable                         | Cantine • Réservé                            |  |
| 14:00     | 12H00 - 13H10                                | 22H00 - 13H10                                |                      |                                              | 12H00 - 13H10                                |  |
|           |                                              |                                              |                      |                                              |                                              |  |
| 16:00     |                                              |                                              |                      |                                              |                                              |  |
| 18:00     | Garderie Soir • Réservable<br>16H10 - 18H30  | Garderie Soir - Réservable                   |                      | Garderle Soir • Réservable                   | Garderie Solr • Réservable<br>16H10 - 18H30  |  |
|           |                                              |                                              | Inscription Fermer   |                                              |                                              |  |
| 20:00     |                                              |                                              |                      |                                              |                                              |  |
|           |                                              |                                              |                      |                                              |                                              |  |
|           |                                              |                                              |                      |                                              |                                              |  |

Cliquer sur inscription

| Enfance - | Mango x Portail.city - Enfance : Pir x       | anny/Portail enfance/Enfant html             |                            |                                              | θ - σ ×                                     |
|-----------|----------------------------------------------|----------------------------------------------|----------------------------|----------------------------------------------|---------------------------------------------|
| =         | CAUDRELIER Marie                             |                                              |                            |                                              | <b>/</b> 0 <del>-</del>                     |
| <         | 21-25 MAI 2018 🗲                             |                                              |                            |                                              | 1                                           |
|           | lun. 21                                      | mar. 22                                      | mer. 23                    | jeu. 24                                      | ven. 25                                     |
| 08:00     |                                              |                                              | ×                          |                                              |                                             |
|           | O Garderie Matin • Réservable<br>7H30 - 8H50 | O Garderie Matin • Réservable<br>7H30 - 8H60 | $\cap$                     | O Garderie Matin - Réservable<br>7Hoo - BHS0 | O Gardene Matin - Réservable<br>7H30 - 8H50 |
| 10:00     |                                              |                                              |                            |                                              |                                             |
| 10.00     |                                              | A                                            |                            |                                              |                                             |
| 12:00     |                                              | De<br>Fir                                    | ebut : 12h00<br>in : 13h10 |                                              |                                             |
| 14:00     | Cantine - Réservé<br>12H00 - 13H10           | Cantine • Réservé<br>12H00 - 13H10           |                            | Cantine - Réservable                         | Cantine - Réservé<br>12H00 - 13H10          |
|           |                                              |                                              |                            |                                              |                                             |
| 16:00     |                                              |                                              |                            |                                              |                                             |
|           | Garderie Soir • Réservable                   | Garderie Soir • Réservable                   |                            | Garderie Soir • Réservable                   | Garderie Solr • Réservable                  |
| 18:00     | O 16H10 - 18H00                              | 0                                            | Inscription Fermer         | O 16H10 - 18H30                              | O 16H10 - 18H30                             |
| 20-00     |                                              |                                              |                            |                                              |                                             |
| 20.00     |                                              | /                                            |                            |                                              |                                             |
|           |                                              |                                              |                            |                                              |                                             |
|           |                                              |                                              |                            |                                              |                                             |

## Résultat

| Enfance - I | General-Mango x / ? Portal city - France (PL x)     General-Mango x/dy/59-CristianDeGanopy/Portal enfance/Enfanction  x / :: |                                              |                                              |                                              |                                             |  |
|-------------|----------------------------------------------------------------------------------------------------|----------------------------------------------|----------------------------------------------|----------------------------------------------|---------------------------------------------|--|
| = (         | - CAUDRELIER Marie                                                                                                    |                                              |                                              |                                              | ∕ ⊙ ∓                                       |  |
| < :         | 21-25 MAI 2018 💙                                                                                                    |                                              |                                              |                                              | :                                           |  |
| 00.00       | lun. 21                                                                                                    | mar. 22                                      | mer. 23                                      | jeu. 24                                      | ven. 25                                     |  |
| 08-00       |                                                                                                    |                                              |                                              |                                              |                                             |  |
| 08.00       | Garderie Matin - Réservable<br>7H30 - 8H60                                                                                   | O Garderie Matin - Réservable<br>7H30 - 8H50 | O Garderie Matin • Réservable<br>7H30 - 8H50 | O Garderie Matin - Réservable<br>7H30 - 8H50 | Garderie Matin • Réservable<br>7H30 - 8H50  |  |
| 10:00       |                                                                                                    |                                              |                                              |                                              |                                             |  |
| 12:00       |                                                                                                    |                                              |                                              |                                              |                                             |  |
| 14:00       | Cantine - Réservé<br>12H00 - 13H10                                                                                           | Cantine + Réservé<br>12H00 - 13H10           | Cantine • Réservable<br>12H00 - 13H10        | Cantine + Réservé<br>12H00 - 13H10           | Cantine - Réservé<br>12H00 - 13H10          |  |
| 16:00       |                                                                                                    |                                              |                                              |                                              |                                             |  |
| 18:00       | Garderie Soir - Réservable<br>16H10 - 18H30                                                                                  | Garderie Soir - Réservable<br>16H10 - 18H30  |                                              | Garderie Soir - Réservable<br>16H10 - 18H30  | Garderie Soir - Réservable<br>16H10 - 18H30 |  |
| 20:00       |                                                                                                    |                                              |                                              |                                              |                                             |  |
|             |                                                                                                    |                                              |                                              |                                              |                                             |  |
|             |                                                                                                    |                                              |                                              |                                              |                                             |  |

L'enfant est inscrit (mention « réservé dans la case)

Pour supprimer une inscription :

Celle-ci n'est possible que dans les délais prévus par le règlement intérieur ; hors délai, la manipulation ci-dessous est inopérante

Cliquer sur le jour à supprimer (il doit être libellé « Réservé »)

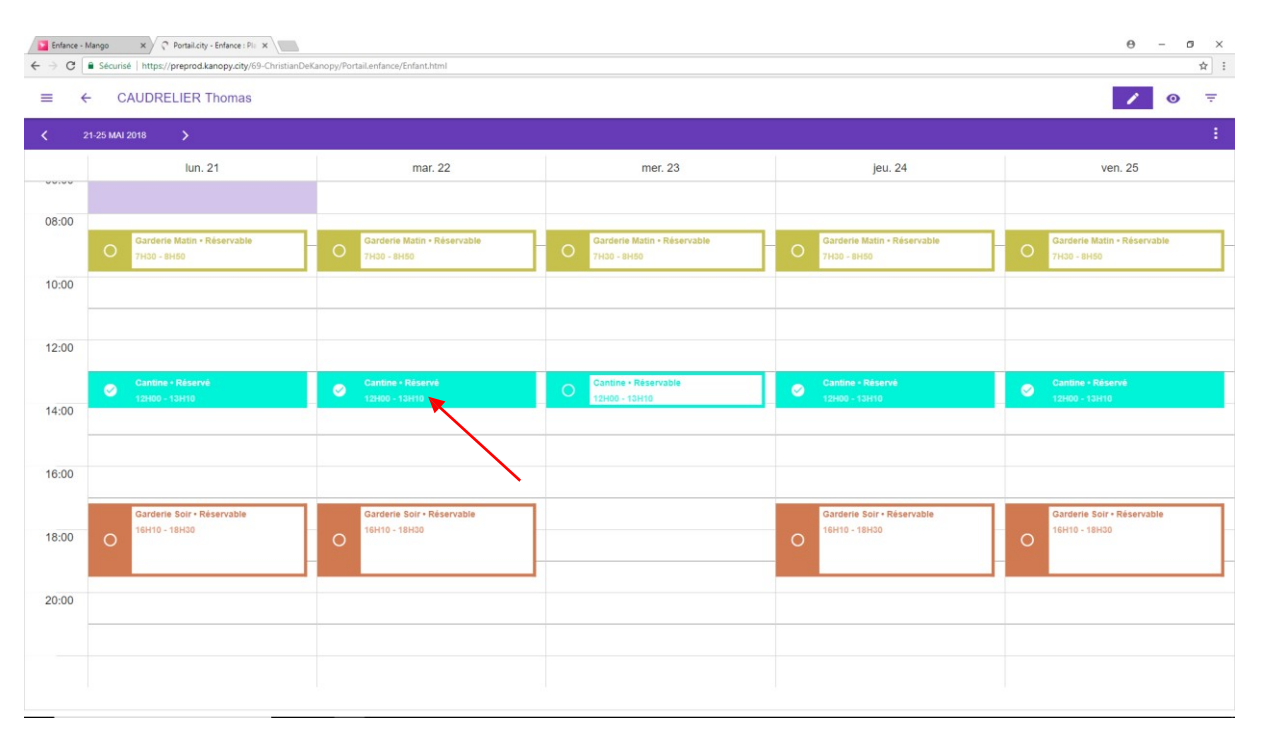

### Résultat :

| Enfance - M | (□ frances-Margo x) (? Pertuktory-Entrace Fit x)     ← → C = δ    ← → C = δ    ← → C = δ |                                              |                                                    |                                               |                                              |  |
|-------------|------------------------------------------------------------------------------------------|----------------------------------------------|----------------------------------------------------|-----------------------------------------------|----------------------------------------------|--|
| ≡ ↔         | - CAUDRELIER Thomas                                                                      |                                              |                                                    |                                               | ∕ ⊙ ₹                                        |  |
| 2 ک         | 1-25 MAI 2018 🗲                                                                          |                                              |                                                    |                                               | :                                            |  |
|             | lun. 21                                                                                  | mar. 22                                      | mer. 23                                            | jeu. 24                                       | ven. 25                                      |  |
| 08:00       |                                                                                          | _                                            | ×                                                  |                                               |                                              |  |
|             | O Garderie Matin - Réservable<br>7HID - 8H50                                             | O Garderie Matin + Réservable<br>7H30 - 8H66 |                                                    | O Garderie Matin + Réservable<br>7H30 - \$H60 | O Garderie Matin - Réservable<br>7H30 - 6H50 |  |
| 10:00       |                                                                                          |                                              | Captino - Péropió                                  |                                               |                                              |  |
| 12:00       |                                                                                          |                                              | Accueil périscolaire<br>Debut: 12h00<br>Fin: 13h10 |                                               |                                              |  |
| 14:00       | Cantine - Réservé<br>12H00 - 13H10                                                       | Cantine - Réservé<br>12H00 - 13H10           | Ĵ                                                  | Cantine • Réservé<br>12400 - 12HT0            | Cantine - Réservé<br>12H00 - 13H10           |  |
| 16:00       |                                                                                          |                                              |                                                    |                                               |                                              |  |
| 18:00       | Garderie Soir - Réservable<br>16H10 - 18H30                                              | Garderie Soir • Réservable<br>19H10 - 19H30  | Désinscription Fermer                              | Garderie Soir - Réservable<br>18H10 - 18H30   | Garderie Soir - Réservable<br>16H10 - 18H30  |  |
| 20:00       |                                                                                          |                                              |                                                    |                                               |                                              |  |
|             |                                                                                          |                                              |                                                    |                                               |                                              |  |

## Cliquer sur « Désinscription »

### Résultat :

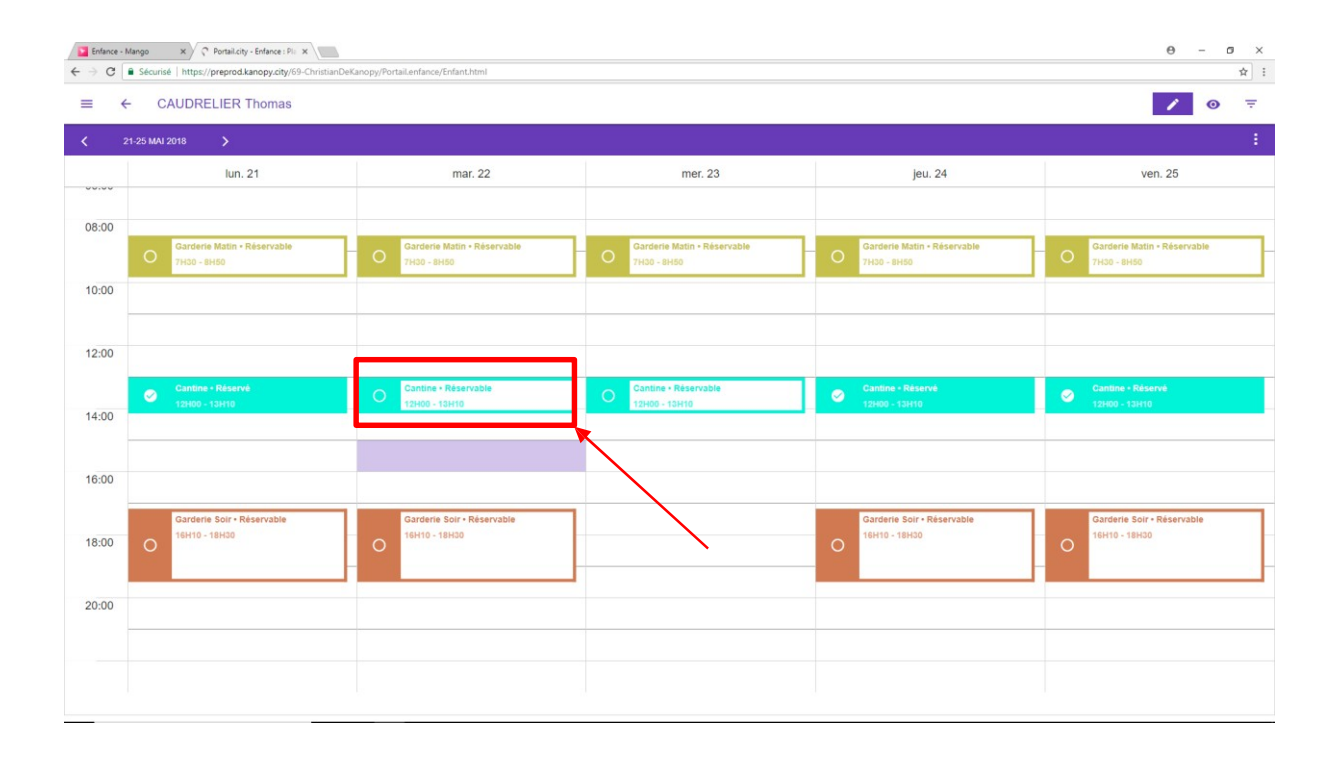

La journée sélectionnée a été libérée (libellé : réservable)

Si erreur sur la journée : réinscrire comme vu au chapitre ci-dessus « inscrire un enfant »

## Changer de planning enfant :

Cliquer sur le bouton matérialisé par la flèche ci-dessous

Un menu apparait, avec notamment la liste des enfants

| Enfance - N<br>← → C | lango x ? Portail.city - Enfance : Pli x<br>Sécurisé   https://preprod.kanopy.city/69-ChristianDek | anopy/Portail.enfance/Enfant.html           |                                       |                                             | θ - σ ×<br>☆ ::                             |
|----------------------|----------------------------------------------------------------------------------------------------|---------------------------------------------|---------------------------------------|---------------------------------------------|---------------------------------------------|
| • •                  | CAUDRELIER Thomas                                                                                  |                                             |                                       |                                             | <b>/</b> • <del>.</del>                     |
| 2 ک                  | 1-25 MAI 2018 🔉                                                                                    |                                             |                                       |                                             | 1                                           |
|                      | lun. 21                                                                                            | mar. 22                                     | mer. 23                               | jeu. 24                                     | ven. 25                                     |
| 08:00                | Garderie Matin • Réservable                                                                        | Garderie Matin - Réservable                 | Garderie Matin - Réservable           | Garderie Matin - Réservable                 | Garderie Matin • Réservable                 |
| 10:00                | O 7H30 - 8H50                                                                                      | О 7нзо - ензо                               | О 7нзо - вн5о                         | O 7H30 - 8H50                               | О 7H30 - 8H50                               |
| 12:00                |                                                                                                    |                                             |                                       |                                             |                                             |
| 14:00                | Cantine • Réservé<br>12H00 - 13H10                                                                 | Cantine • Réservable<br>12H00 - 13H10       | Cantine • Réservable<br>12H00 - 13H10 | Cantine - Réservé<br>12H00 - 13H10          | Cantine • Réservé<br>12H00 - 13H10          |
| 16:00                |                                                                                                    |                                             |                                       |                                             |                                             |
| 18:00                | Garderie Soir - Réservable<br>16H10 - 18H30                                                        | Garderie Soir - Réservable<br>16H10 - 18H30 |                                       | Garderie Soir - Réservable<br>16H10 - 18H30 | Garderle Solr - Réservable<br>16H10 - 18H30 |
| 20:00                |                                                                                                    |                                             |                                       |                                             |                                             |
|                      |                                                                                                    |                                             |                                       |                                             |                                             |

## Résultat :

| Enfance - Mango 🛛 🗙 🖓     | * Portail.city - Enfance : Pli 🛪    |                                            |                                              |                                              | θ - σ ×                       |
|---------------------------|-------------------------------------|--------------------------------------------|----------------------------------------------|----------------------------------------------|-------------------------------|
| ← → C Sécurisé   https:// | /preprod.kanopy.city/69-ChristianDe | Kanopy/Portail.enfance/Enfant.html         |                                              |                                              | <b>☆</b> :                    |
| Famille CAUDRELIER        | IER Marie                           |                                            |                                              |                                              | ∕ ⊙ ≂                         |
| Enfants                   | >                                   |                                            |                                              |                                              | :                             |
| CAUDRELIER Tromas         | lun 21                              | mar 22                                     | mer 23                                       | ieu 24                                       | ven 25                        |
| CAUDRELIER Man            |                                     |                                            |                                              | Jour 2 1                                     |                               |
| ⊕ Inscription rapide      |                                     |                                            |                                              |                                              |                               |
| (2) Enfant absent         | Matin • Réservable                  | Garderie Matin • Réservable<br>7H30 - 8H50 | O Garderie Matin • Réservable<br>7H30 - 8H50 | O Garderie Matin • Réservable<br>7H30 - 6H50 | O Garderie Matin - Réservable |
| - Tálásbarner             |                                     |                                            |                                              |                                              |                               |
| Telecharger               | _                                   |                                            |                                              |                                              |                               |
|                           |                                     |                                            |                                              |                                              |                               |
|                           |                                     |                                            |                                              |                                              |                               |
|                           | IH10                                | 212H00 - 13H10                             | 0 12H00 - 13H10                              | 212H00 - 13H10                               | 22H00 - 13H10                 |
|                           |                                     |                                            |                                              |                                              |                               |
|                           |                                     |                                            |                                              |                                              |                               |
|                           |                                     |                                            |                                              |                                              |                               |
|                           | Soir • Réservable                   | Garderie Soir • Réservable                 |                                              | Garderie Soir • Réservable                   | Garderie Soir • Réservable    |
|                           |                                     | 0                                          |                                              | 0                                            | 0                             |
|                           |                                     |                                            |                                              |                                              |                               |
|                           |                                     |                                            |                                              |                                              |                               |
|                           |                                     |                                            |                                              |                                              |                               |
|                           |                                     |                                            |                                              |                                              |                               |
|                           |                                     |                                            |                                              |                                              |                               |

Puis sélectionner un autre enfant

## En plus de la liste des enfants, le menu comporte d'autres options :

## Inscrire un enfant sur une plage de dates :

Cliquer sur « inscription rapide » dans le menu

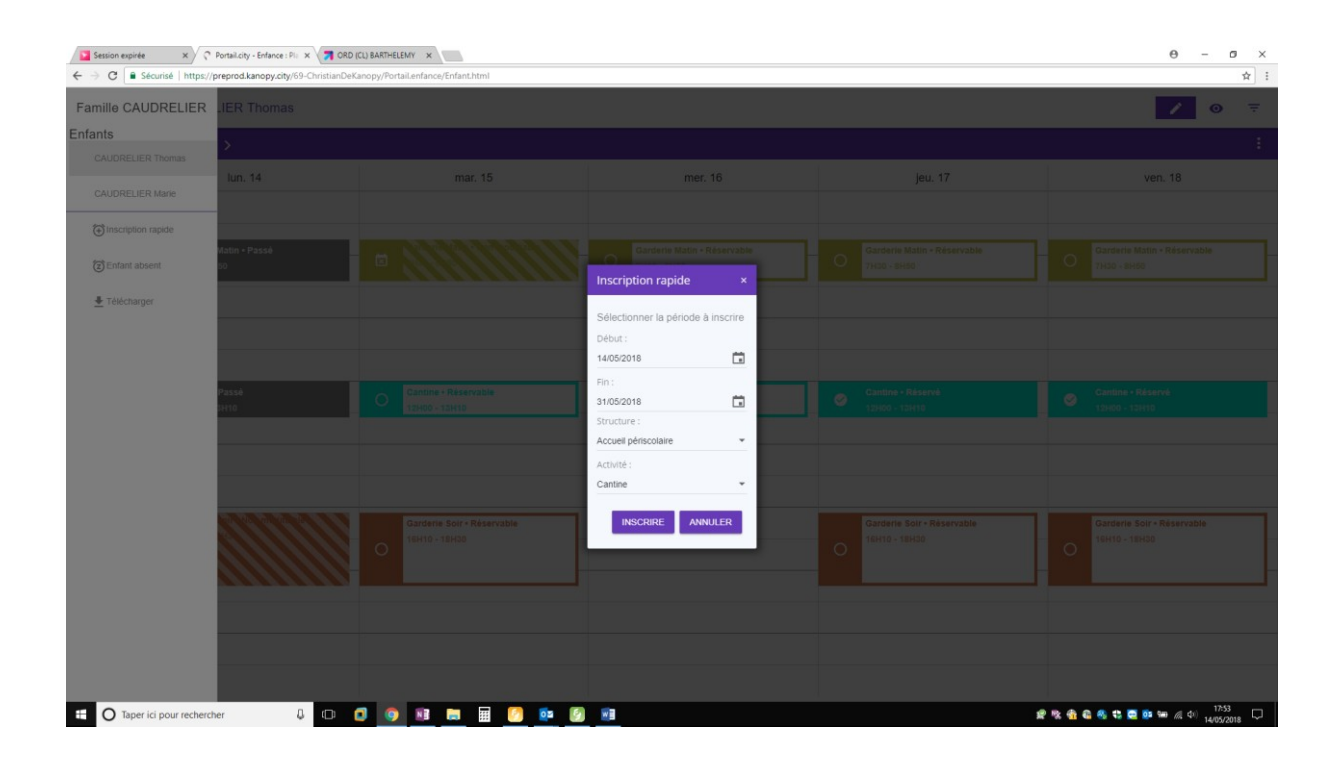

Saisir une date de début et une date de fin, sans tenir compte des weekends ( et mercredis le cas échéant)

Puis cliquer sur « Inscrire »

L'effet est identique à l'inscription vue plus haut, mais sur plusieurs jours

### Désinscrire pour une période

Cliquer sur « enfant absent » dans le menu

| Session expirée × C<br>$\leftarrow$ $\Rightarrow$ C $\blacksquare$ Sécurisé   https:// | Portail.city - Enfance : Pli × 7 ORD | CL) BARTHELEMY ×                            |                                            |                                             | θ - σ ×<br>*                                |
|----------------------------------------------------------------------------------------|--------------------------------------|---------------------------------------------|--------------------------------------------|---------------------------------------------|---------------------------------------------|
| Famille CAUDRELIER                                                                     | .IER Thomas                          |                                             |                                            |                                             | ∕ ⊙ ₹                                       |
| Enfants<br>CAUDRELIER Thomas                                                           | <b>&gt;</b>                          |                                             |                                            |                                             | 1                                           |
| CAUDRELIER Marie                                                                       | lun. 14                              | mar. 15                                     | mer. 16                                    | jeu. 17                                     | ven. 18                                     |
| () Inscription rapide                                                                  |                                      |                                             |                                            |                                             |                                             |
| Enfant absent                                                                          | Matin • Passé<br>50                  |                                             | Garderie Matin + Rêservable<br>7H30 - 8H50 | Garderie Matin • Réservable<br>7H30 - SH50  | Garderie Matin - Réservable<br>7H30 - BH50  |
| 🛓 Télécharger                                                                          |                                      |                                             |                                            |                                             |                                             |
|                                                                                        |                                      |                                             | Mon enfant                                 |                                             |                                             |
|                                                                                        | Passé                                | Cantine - Réservable                        | ■1 jour                                    | Cantine • Réservé                           | Cantine • Réservé                           |
|                                                                                        | DH10                                 | 12H00 - 13H10                               | © 2 jours<br>© 3 jours<br>© 4 jours        | 12H50 - 15H10                               | 12H00 - 13H10                               |
|                                                                                        |                                      |                                             | © 5 jours                                  |                                             |                                             |
|                                                                                        |                                      |                                             | INFORMER ANNULER                           |                                             |                                             |
|                                                                                        |                                      | Garderie Solr - Réservable<br>16H10 - 18H30 |                                            | Garderie Soir - Réservable<br>16H10 - 18H30 | Garderie Solr - Réservable<br>16H10 - 19H30 |
|                                                                                        |                                      |                                             |                                            |                                             |                                             |
|                                                                                        |                                      |                                             |                                            |                                             |                                             |
|                                                                                        |                                      |                                             |                                            |                                             |                                             |
|                                                                                        |                                      |                                             |                                            |                                             |                                             |

Cocher le nombre de jour(s) d'absence à partir d'aujourd'hui

Cliquer sur « informer »( sous entendu « informer le service de la mairie »)

L'effet est identique à la désinscription vue plus haut